Une fois que tu as obtenu l'archive de tes données Facebook pour ton profil personnel (si tu as une page entreprise, ce sera la prochaine leçon), ouvre l'archive zip avec le logiciel d'archive de ton ordinateur.

Si tu n'en as pas, je te conseille <u>7-zip</u> sur Windows ou <u>The Unarchiver</u> sur MacOS. Sur Linux, normalement, ton environnement de bureau fournit Ark sur KDE ou GNOME Archive Manager sur GNOME.

De mon côté, j'utilise Ark, alors les captures d'écran seront avec cet outil. Tu peux soit tout extraire et aller chercher les fichiers ensuite, ou ouvrir l'archive et aller chercher seulement les fichiers que je te demande.

Dans l'archive, tu as besoin de ces fichiers, dans ces chemins:

- your\_activity\_across\_facebook/comments\_and\_reactions/comments.json
- posts/your\_uncategorized\_photos.json
- posts/profile\_posts\_1.json

C'est possible qu'ils n'existent pas tous, dépendamment de ton activité. Dans mon cas, je n'ai pas de profile\_posts\_1.json

|                                           |                         | -FQUQSK3C.2IP — AIK    | ~ ^ ^                    |
|-------------------------------------------|-------------------------|------------------------|--------------------------|
| 다. Extraire 🗸 다 Ajouter des fichiers Q Cl | hercher 🛛 🗋 Aperçu 🗋 Ou |                        | Supprimer de l'archive > |
| Nom                                       | ↑ Taille originale      | Taille compressée Mode |                          |
| >- 🛅 ads_information                      | 335,9 Kio               | drwx                   | Ÿ                        |
| >- 🛅 apps_and_websites_off_of_facebook    | 736,7 Kio               | drwx                   | 2 fichiers sélectionnés  |
| >- 🖻 connections                          | 18,6 Kio                | drwx                   | 56,1 Kio                 |
| >- 🖻 logged_information                   | 127,3 Kio               | drwx                   |                          |
| >- 🖻 personal_information                 | 35,9 Kio                | drwx                   |                          |
| >- 🛅 preferences                          | 14,4 Kio                | drwx                   |                          |
| >- 🛅 security_and_login_information       | 253,3 Kio               | drwx                   |                          |
| └── 🛅 your_activity_across_facebook       | 45,0 Mio                | drwx                   |                          |
| >- 🖻 bug_bounty                           | 33 o                    | drwx                   |                          |
| Comments_and_reactions                    | 112,2 Kio               | drwx                   |                          |
| <ul> <li>() comments.json</li> </ul>      | 43,8 Kio                | 43,8 Kio -rw-rr        |                          |
| ()likes_and_reactions_1.json              | 68,5 Kio                | 68,5 Kio -rw-rr        |                          |
| >- 🖻 events                               | 1 5,1 Kio               | drwx                   |                          |
| >- 🖻 facebook_gaming                      | 6,7 Kio                 | drwx                   |                          |
| >- 🖻 facebook_marketplace                 | 1,1 Kio                 | drwx                   |                          |
| >- 🖻 facebook_payments                    | 90 o                    | drwx                   |                          |
| >- 🖻 fundraisers                          | 185 o                   | drwx                   |                          |
| >- 🖻 groups                               | 88,9 Kio                | drwx                   |                          |
| >- 🖻 messages                             | 39,3 Mio                | drwx                   |                          |
| >- 🖻 meta_spark                           | 33 o                    | drwx                   |                          |
| >- 🖻 navigation_bar                       | 5,2 Kio                 | drwx                   |                          |
| >- 🖻 notes                                | 33 o                    | drwx                   |                          |
| >- 🖻 other_activity                       | 21,5 Kio                | drwx                   |                          |
| >- 🖻 pages                                | 10,6 Kio                | drwx                   |                          |
| >- 🖻 polls                                | 3,4 Kio                 | drwx                   |                          |
| Posts                                     | 5,4 Mio                 | drwx                   |                          |
| Palbum 2                                  | 1,7 Kio                 | drwx                   |                          |
| >- 🖻 media                                | 5,4 Mio                 | drwx                   |                          |
| () your_postschark_insphotos_and_vide     | eos_1.json 1,9 Kio      | 1,9 Kio -rw-rr         |                          |
| () your_uncategorized_photos.json         | 12,4 Kio                | 12,4 Kio -rw-rr        |                          |
| >- 🖻 reviews                              | 33 o                    | drwx                   |                          |
| >- 🔁 saved_items_and_collections          | 1,8 Kio                 | drwx                   |                          |
|                                           |                         |                        |                          |

Dans ton squelette de projet, tu peux placer ces trois fichiers respectivement dans:

- data/facebook/profil/comments\_and\_reactions/comments.json
- data/facebook/profil/posts/your\_uncategorized\_photos.json
- data/facebook/profil/posts/profile\_posts\_1.json

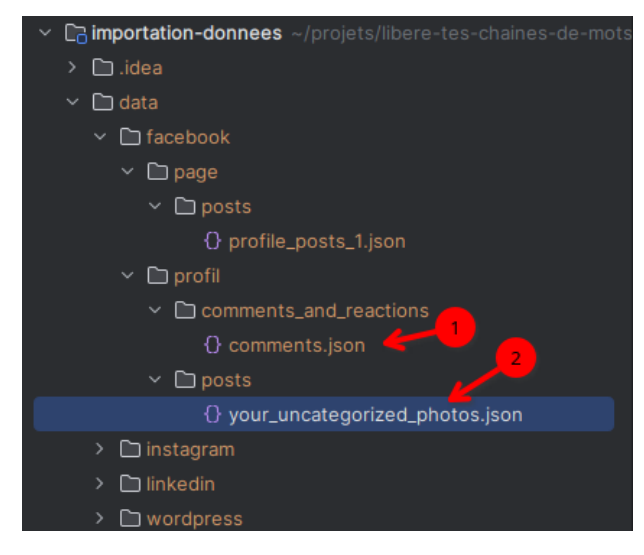

Ce sera tout pour ton profil personnel.